## 删除的**團隊檔案**,如何恢復?

## (1) 進入雲文檔後,點選左上角的「資源回收筒」圖示:

| WPS 雲文檔 |       |   | Q 聯絡人, 團隊, 檔案 |
|---------|-------|---|---------------|
|         | 我的檔案  | : | 我的檔案          |
| $\star$ | 星號檔案  |   | □ 檔案名稱        |
| <       | 我的分享  |   | ↑ 自動上傳檔案      |
| Ô       | 資源回收筒 |   | Demo          |
| 我的團隊 十  |       | + | 升級服務器         |

## (2) 點選右側的【我的文檔回收站】或是【團隊文檔回收站】:

| WPS 雲文檔       | Q 聯絡人, 團隊, 檔案 ▼  |  |
|---------------|------------------|--|
| <b>我的檔案</b>   | 資源回收筒            |  |
| ★ 星號檔案        | 1 我的文檔回收站        |  |
| <b>、</b> 我的分享 | <b>一</b> 同时立地同步的 |  |
| □ 資源回收筒       | ■◎除又愊凹收站         |  |
|               |                  |  |

## (3) 找到要復原的檔後,點選檔案名右側的「...」,再點「復原」:

| 返回 資源回收筒 > 我的文檔回收站     |      | 清理資源回收筒 |
|------------------------|------|---------|
| □ 檔案名稱                 | 檔案大小 | 刪除時間    |
| □ □ 雲文檔與升級服務器硬體需求.docx |      |         |
|                        |      | 復原      |
|                        |      | 徹底刪除    |

(3) 在彈跳視窗中點選「復原」,即可恢復已刪除的檔:

| 復原檔案                      | ×     |
|---------------------------|-------|
| 復原檔案「雲文檔與升級服務器硬體需求.docx」? |       |
|                           | 不復原復原 |

備註:在企業回收站中,只有團隊擁有者/管理員可查看或恢復相應團隊中已刪除的內 容。

點選【WPS+雲文檔】,立即註冊使用一個月免費!